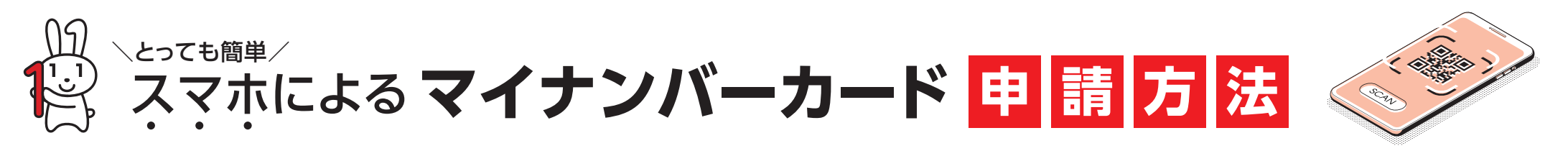

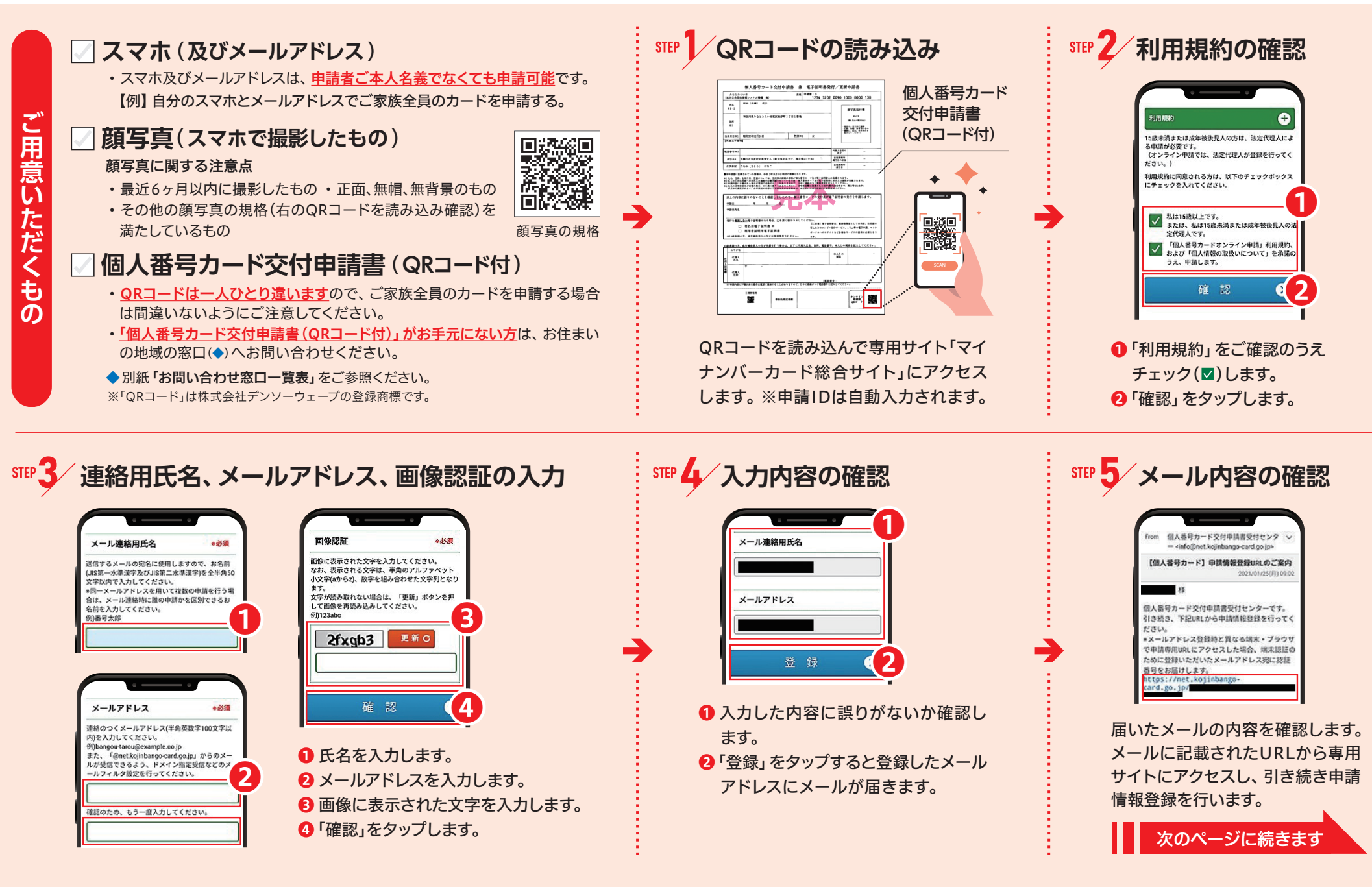

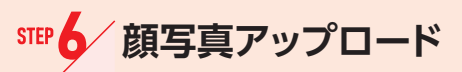

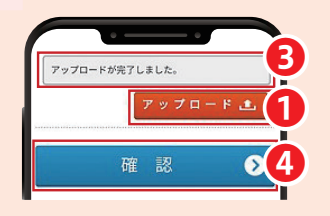

 アップロード」をタップします。 2 スマホで撮影した写真を選択し ます。 3 完了したら「アップロードが完了 しました」が表示されます。 ④「確認」をタップします。

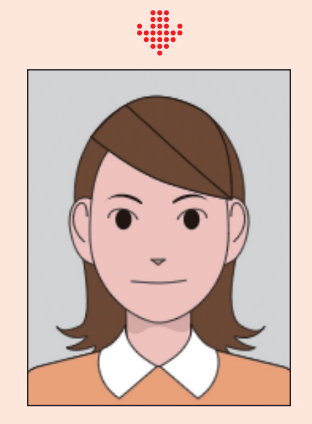

顔写真が表示されます。

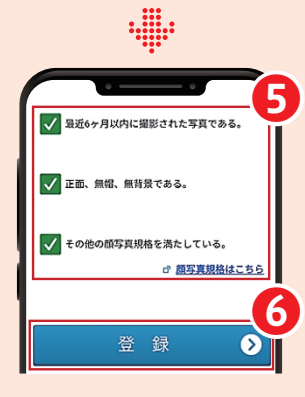

G 確認項目をチェック(☑)します。 ⑥「登録」をタップします。

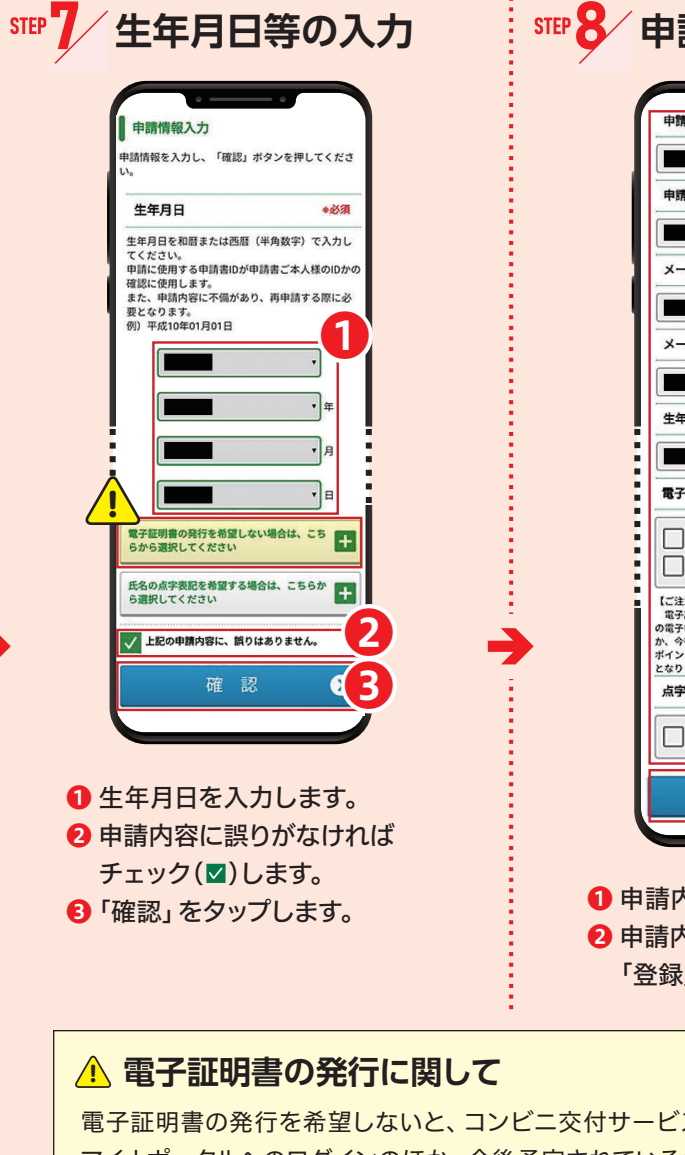

署名用電子証明書 不要 利用者証明用電子証明書 不要 【ご注意】 電子証明書は、コンビニ交付サービス、e-Tax等 の電子申請、マイナポータルへのログインのほ か、今後予定されている健康保険証利用やマイナ ポイントの利用など多様なサービスの提供に必要 となります。 点字有無 希望する 2 申請内容の最終確認をします。 2 申請内容に誤りがなければ 「登録」をタップします。

電子証明書の発行を希望しないと、コンビニ交付サービス、e-Tax等の電子申請、 マイナポータルへのログインのほか、今後予定されている健康保険証利用やマイナ ポイントの利用など多様なサービスの提供(■)を受けることができなくなります。

■別紙「マイナンバーカードのメリット」をご参照ください。

## 申請内容の最終確認

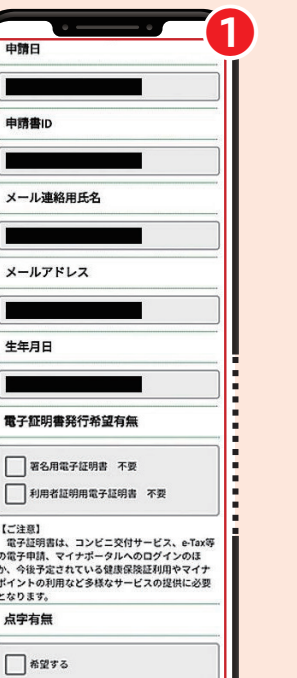

## STEP 9 申請完了 個人番号カード マイナンバー 交付申請 申請情報登録完了 中訪情報を登録しました。 登録いただいたメールアドレスに、申請受付完了のお 知らせメールを送信しましたのでご確認ください 7FLX 7FLX 888 08488 20 2077 20 20 20 発行手続きにはしばらくお時間がかか 承ください。 永行手続きが完了しましたら、お住ま<sup>。</sup> From 個人番号カード交付申請書受付センタ の交付通知書が発送されます。 不備があった場合はメールにて再度ご - <info@net.kojinbango-card.go.jp> tost. 【個人番号カード】申請受付完了のお知らせ 個人番号カード交付申請書受付センターです。 中請受付が完了しました。 申請内容を確認後、発行手続きを行います。 発行手続きにはしばらくお時間がかかりますの でご了承ください。 発行手続きが完了しましたら、お住まいの市区 町村より交付通知書が郵送されます。 申請受付完了の \*申請内容に不備があった場合、一週間程度でメ お知らせメール ールにて再度ご案内させていただきます。

## 以上で、申請情報登録完了です。

登録したメールアドレスに申請受付 完了のお知らせメールが届きます。 (写真などに不備があった場合は、 一週間程度でメールが届きます。)

申請完了からニヵ月程度でカード 交付のご案内を郵送します。

窓口にお越しいただき、免許証 などによる本人確認を行い、マイ ナンバーカードをお渡しします。

※窓口は混雑することがあります。 お時間に余裕を持ってお越しくだ さい。

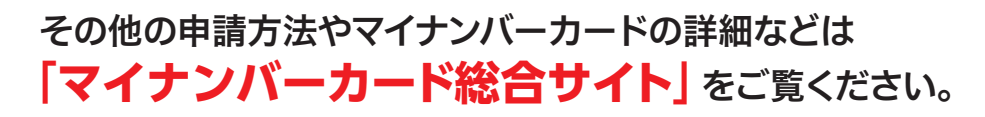

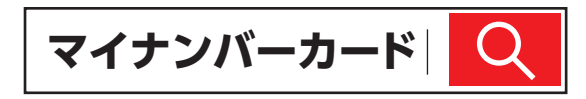